## Authorization to Release Help Guide

## Steps for Student

Authorize to Release

- 1. Log into Student Center
- 2. Scroll down to the Personal Information section
- 3. Click on the Authorize to Release link

## Personal Information <u>Demographic Data</u> <u>Emergency Contact</u> <u>Names</u> <u>User Preferences</u> <u>My mailing address</u> 200 Maritime Academy Dr. <u>My home address</u> 200 Maritime Academy Dr.

Vallejo, CA 94589-1795

Vallejo, CA 94590

- 4. Read the information and instructions provided on the page
- 5. Complete the information for each person that access should be given.
  - a. 4 digit access code
    - i. Is created and assigned by the student
    - ii. Cannot start with a zero
    - iii. Must be numeric
    - iv. Can be the same for all users
  - b. Provide an expiration date (access is limited to a year at a time)
  - c. Add the appropriate Department and the Records you wish to release

| Authorization to Release your Record(s) to your Designee |                     |                                              |             |                     |         |          |        |  |  |  |
|----------------------------------------------------------|---------------------|----------------------------------------------|-------------|---------------------|---------|----------|--------|--|--|--|
| dent                                                     | ID                  |                                              |             |                     |         |          |        |  |  |  |
| uthorized Records to be Released to                      |                     | Find First 🕚 1 of 1 🕢 L                      |             |                     |         |          | 🕑 Las  |  |  |  |
| irst Name John                                           | *Last Name Smiley   | *Access Code 1234 Expiration Date 12/08/2021 |             |                     |         | •        |        |  |  |  |
|                                                          |                     | F                                            | Personalize | Find   🖉   🔣        | First 🕚 | 1 of 1 🜘 | ) Last |  |  |  |
| *Department                                              | *Records to Release |                                              |             | *Purpose of Release |         |          |        |  |  |  |
| 1 Student Financials                                     | Billing             | Q                                            | Payment     |                     |         | 6 🗄      | -      |  |  |  |
|                                                          |                     |                                              |             |                     |         |          |        |  |  |  |
|                                                          |                     |                                              |             |                     |         |          |        |  |  |  |
|                                                          |                     |                                              |             |                     |         |          |        |  |  |  |
|                                                          |                     |                                              |             |                     |         |          |        |  |  |  |
|                                                          |                     |                                              |             |                     |         |          |        |  |  |  |
|                                                          |                     |                                              |             |                     |         |          |        |  |  |  |
| Save                                                     |                     |                                              |             |                     |         |          |        |  |  |  |

6. If you want to release addition information add a line choose the department and the records you wish to release.

| Authorized Records to be Released to Find First 🕢 1 of 1 🕟 La |                    |   |                     |           |                                     |          |        |     |
|---------------------------------------------------------------|--------------------|---|---------------------|-----------|-------------------------------------|----------|--------|-----|
| Firs                                                          | t Name John        |   | *Last Name Smiley   | *Access C | ode 1234 Expiration Date 12/08/2021 | 31       | -      |     |
|                                                               |                    |   |                     | Pe        | ersonalize   Find   🔄   🔣 🛛 First 🕢 | 1-2 of 2 | 2 🕟 La | ast |
|                                                               | *Department        |   | *Records to Release |           | *Purpose of Release                 |          |        |     |
| 1                                                             | Student Financials | Q | Billing             | Q         | Payment                             | 6        | +      | -   |
| 2                                                             | Records            | Q | Grades              | Q         | Grades                              | 1        | +      | -   |

- 7. Click Save
  - a. if any of the following fields are empty, correct and click save
- 8. Share the access code with the designee